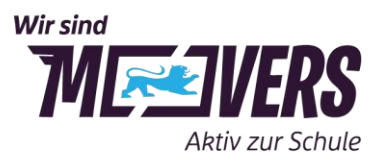

26.03.2024

## Schulradeln Anleitung und Kilometer sammeln

### Wer kann mitmachen?

Alle Grundschulen, weiterführenden Schulen sowie berufsbildende Schulen in Baden-Württemberg dürfen mitmachen. Neben Schülerinnen und Schülern können auch Lehrkräfte, Mitarbeitende der Schulen sowie Eltern für die Schule mitradeln.

Damit eine Schule am Schulradeln teilnehmen kann, muss die zuständige Kommune beim STADTRADELN angemeldet sein. Nehmen Stadt oder Gemeinde nicht teil, kann die Registrierung zum Schulradeln über den zugehörigen Landkreis erfolgen.

## Wo ist zu sehen, ob eine Kommune bzw. der Landkreis mitmacht?

Unter <u>"Kommunen</u>" werden sämtliche Städte, Gemeinden und Landkreise aufgelistet, die beim STADTRADELN mitmachen. Auf der Unterseite der jeweiligen Kommune werden dann auch alle bereits registrierten Teams dargestellt.

## Wie meldet sich eine Schule beim Schulradeln an?

Für die Koordination des Wettbewerbs empfehlen wir, je Schule einen **Schul-Captain** zu benennen (zum Beispiel eine Schülervertretung oder Lehrkraft). Der Schul-Captain hat die Übersicht über die registrierten Teammitglieder, kann sie koordinieren und auch zum Weiterradeln motivieren.

Die Registrierung erfolgt unter www.stadtradeln.de/registrieren.

Eine Schritt-für-Schritt-Anleitung finden Sie auf den folgenden Seiten:

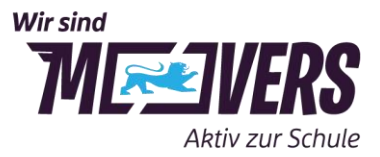

1. Kommune: Nach der Wahl des Bundeslandes "Baden-Württemberg" kann die Kommune aus einem Drop-down-Menü ausgewählt werden. Nur angemeldete Kommunen werden angezeigt.

|            |                   | R          | egistrieru | ng                | SCHULRADELN             |
|------------|-------------------|------------|------------|-------------------|-------------------------|
|            | 0                 | 2          | 3          | 4                 | 5 RodKUTUR              |
| Re         | gistrierung/Login | Kommune    | Team       | Persönliche Daten | Datenschutz/Spielregeln |
| Kommune a  | auswählen         |            |            |                   |                         |
| Bundesland | Baden-W           | ürttemberg | •          |                   |                         |
| Kommune    | Alb-Dona          | u-Kreis    | Ŧ          |                   |                         |
|            |                   |            |            |                   |                         |
| Zurück     |                   |            |            |                   | Weiter                  |

2. Neues Team gründen: Wird die Anmeldung zum Schulradeln mit "ja" bestätigt, kann aus einer Drop-down-Liste die Schule ausgewählt werden.

| Meldest du ein Tean                                                                                     | n für eine Schule an?                                                                                                    |
|----------------------------------------------------------------------------------------------------|----------------------------------------------------------------------------------------------------|
| Dann beim <b>Schulrad</b> e                                                                             | eln in Baden-Württemberg mitmachen                                                                                              |
| 🔵 Ja                                                                                                    |                                                                                                    |
| O Nein                                                                                                  |                                                                                                    |
| Die gefahrenen Kilom<br>Kommune gutgeschr                                                               | neter werden automatisch auch deiner<br>rieben!                                                                                 |
| Schulname* (i)                                                                                          | Name suchen                                                                                                    |
|                                                                                                    | ame" kannst du ontional ein                                                                                                    |
| Bei "Unterteamna<br>Unterteam für de<br>Ich stimme zu die K<br>nur im Rahmen der<br>und nicht an Dritte | eine Schule gründen.<br>Kontaktinformationen der Teammitglieder<br>STADTRADELN-Kampagne zu verwender<br>weiterzugeben.          |
| Bei "Unterteamna<br>Unterteam für de<br>Ich stimme zu die k<br>nur im Rahmen der<br>und nicht an Dritte | eine Schule gründen.<br>Kontaktinformationen der Teammitglieder<br>• STADTRADELN-Kampagne zu verwender<br>weiterzugeben.<br>*Pf |

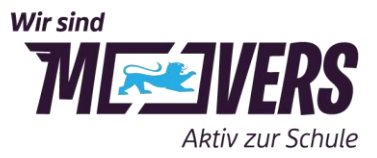

3. Nach Auswahl der Schule kann optional ein Unterteam gegründet werden. Schulname ist mit \* als Pflichtfeld markiert, Unterteamname nicht und ist damit optional.

| Meldest du ein Team fi                         | ür eine Schule an?                        |
|------------------------------------------------|-------------------------------------------|
| Dann beim <b>Schulradeln</b>                   | in Baden-Württemberg mitmachen            |
| <ul> <li>Ja</li> <li>Nlein</li> </ul>          |                                           |
| Die gefahrenen Kilomet<br>Kommune gutgeschrieb | er werden automatisch auch deiner<br>ben! |
| Schulname* (i)                                 | Eduard-Mörike-Schule Blau × ▼             |
|                                                |                                           |
| Unterteamname (i)                              | Name eingeben                             |

Bei "Unterteamname" kannst du optional ein Unterteam für deine Schule gründen.

- 4. Persönliche Daten eintragen.
- 5. Datenschutz, Spielregeln und Haftungsausschluss bestätigen.
- 6. Nach Erhalt der automatischen Bestätigungs-E-Mail diese bitte bestätigen.

# Wir tritt man dem Schulteam bei?

Nachdem das Schulteam angelegt wurde, können sich weitere Teilnehmende für das Team anmelden. Hierbei ist wie bei der oben beschriebenen Registrierung vorzugehen, jedoch im zweiten Schritt die Auswahl "Vorhandenem Team" beitreten zu treffen. In diesem Zuge kann man sich optional auch direkt für ein vorhandenes Unterteam anmelden.

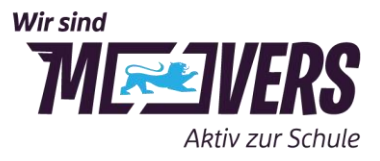

| Vor                                              | handenem Team                                                                        | n beitreten                                                                                      | ₽ |  |  |
|--------------------------------------------------|--------------------------------------------------------------------------------------|--------------------------------------------------------------------------------------------------|---|--|--|
| Teamname (i)                                     |                                                                                      | Fritz-Leonhardt-Realschule Degerl× 💌                                                             |   |  |  |
| Unterteamname<br>(optional) <mark>иеџ</mark> (ј) |                                                                                      | Bitte auswählen                                                                                  | • |  |  |
| i                                                | Unterteams gehörer<br>werden beiden Tean<br>Registrierung könne<br>gegründet werden. | n zum Hauptteam. Deine Kilometer<br>ns gutgeschrieben. Nach der<br>m Unterteams im Login-Bereich |   |  |  |

## Wie werden Unterteams gegründet?

Teilnehmende Schulen können innerhalb ihres Schulteams **Unterteams** gründen (z.B. für jede Klasse oder Jahrgangsstufe)

## Variante 1 für bereits angemeldete Teammitglieder des Schulteams

Die Registrierung von Unterteams erfolgt im **Login-Bereich** auf <u>stadtradeln.de</u>. Im Abschnitt "Mein Team" können folgende Optionen ausgewählt werden: "Team gründen oder vergrößern". Hier können neue Unterteams angelegt werden.

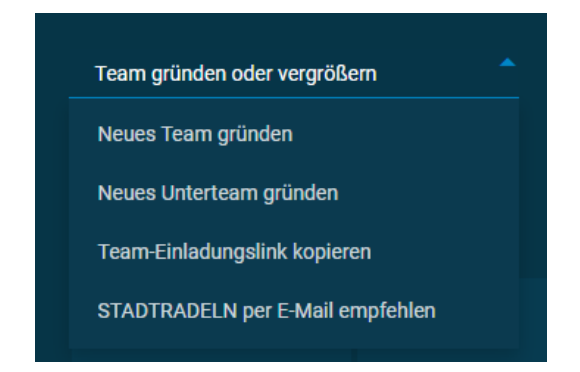

Die Person, die ein Team gründet, ist automatisch Team-Captain. Die geradelten Kilometer jedes Unterteams fließen auch in die Wertung des Hauptteams der Schule mit ein.

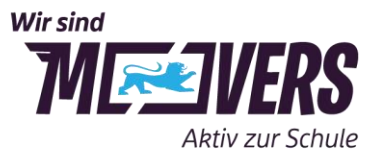

| Unterteam                                          | gründen                                                         |                                                  |      |
|----------------------------------------------------|-----------------------------------------------------------------|--------------------------------------------------|------|
| Sie sind Haupt- und Unte<br>Nach der Gründung eine | rteam-Captain.<br>s Unterteams in "Eduard-Mörike-Schule Blauste | ein" sind Sie dort ebenfalls weiterhin Team-Capt | ain. |
| Kommune*:                                          | Blaustein im Alb-Donau-Kreis                                    |                                                  |      |
| Hauptteam*:                                        | Eduard-Mörike-Schule Blaustein                                  | •                                                |      |
| Unterteamname*:                                    | Noch 50 Zeichen                                                 |                                                  |      |
|                                                    |                                                                 |                                                  |      |

*Tipp: Bestehen mehrere Unterteams, können diese z.B. auch in einem schulinternen Wettbewerb gegeneinander antreten. Ideen, Vorlagen und Urkunden befinden sich auf* <u>https://www.movers-bw.de/schulradeln</u>

Variante 2 für noch nicht registrierte Teammitglieder des Schulteams (ohne Account)

- 1. Auswahl des Bundeslandes und der Kommune
- 2. Es erfolgt die Auswahl "Neues Team gründen" und die Wahl des Schulteams
- 3. Durch die Eingabe eines Namens im Feld "Unterteamname" wird das Unterteam gegründet.

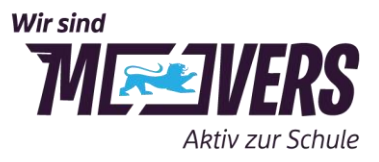

| Meldest du ein Team fi                                                                              | ir eine Schule an?                       |
|----------------------------------------------------------------------------------------------------|------------------------------------------|
| Dann beim Schulradeln                                                                               | in Baden-Württemberg mitmachen           |
| <ul> <li>Ja</li> <li>Nein</li> <li>Die gefahrenen Kilomete</li> <li>Kommune gutgeschrieb</li> </ul> | er werden automatisch auch deiner<br>en! |
| Schulname* (i)                                                                                      | Eduard-Mörike-Schule Blau × ▼            |
| Unterteamname (i)                                                                                   | Name eingeben                            |
|                                                                                                    |                                          |

Bei "Unterteamname" kannst du optional ein **Unterteam** für deine Schule gründen.

Die weiteren Schritte folgen dem normalen Registrierungsprozess.

## Unterteams sind nur sichtbar für

- alle Teammitglieder des Schulteams und der Unterteams
- die Kommunen-Koordination
- die Landkreis- und Bundesland-Koordination.

Unterteams erscheinen nicht in der Ergebnisliste einer Kommune oder der Schulradeln-Ergebnisliste.

#### Wie werden Kilometer eingetragen?

Die geradelten Kilometer werden im Login-Bereich oder über die STADTRADELN-App eingetragen. Hierbei gibt es zwei Möglichkeiten:

A) Jede Teilnehmerin bzw. jeder Teilnehmer registriert sich **einzeln**, tritt einem angelegten Team bei und trägt die geradelten Kilometer ein.

B) Der Team-Captain trägt die geradelten Kilometer aller Teammitglieder gesammelt
 ein. Bei gesammelten Eintragungen ist es wichtig, unter Einstellungen die
 Gesamtanzahl der radelnden Personen anzugeben, von denen die Kilometer stammen.

Ein Erfassungsbogen zum Notieren und Sammeln der gefahrenen Kilometer kann <u>hier</u> runtergeladen werden.

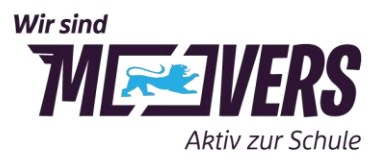

Wie häufig und detailliert die Kilometer eingetragen werden, entscheidet jedes Team oder Mitglied selbst. Teilnehmende können jede Fahrt einzeln, die gesamten Kilometer eines Tages oder auch einer Woche als Gesamtsumme eintragen. Wenn eine Schule jedoch in einem kompetitiven Wettbewerb auch schulintern einzelne Radelnde auszeichnen möchte, so ist dies nur dann möglich, wenn die Eintragungen von Einzelpersonen stammen.

WICHTIG: Bis **spätestens sieben Tage nach Ende des dreiwöchigen Aktionszeitraums** müssen alle Kilometer eingetragen sein, um in die Wertung zu kommen

Tipp: Um den Wettbewerb spannender zu gestalten, können schulinterne Aktionen durchgeführt werden bei denen z. B. gemeinsam Kilometer gesammelt werden. Aktionsideen finden sich auf <u>https://www.movers-bw.de/schulradeln</u>

Wo findet man die einzelnen Auswertungen?

- Die Platzierung des Unterteams / der Radelnden innerhalb der Schule ist f
  ür alle registrierten Mitglieder des Schulteams im Login-Bereich unter "Mein Team" sichtbar.
- Die Platzierung der Schule innerhalb der Kommune oder des Landkreises ist auf der Unterseite der eigenen Kommune oder des eigenen Landkreises unter Auswertung zu finden. Hierfür ist bei der Filtermöglichkeit nach Sonderkategorien "Wettbewerb Schulradeln" auszuwählen.

| Radein für ein gutes Klima                        | Mitmachen   | Übersicht & Ergebnisse | Über STA | DTRADE                                   | ELN A Mein STADTRADELN                 |
|---------------------------------------------------|-------------|------------------------|----------|------------------------------------------|----------------------------------------|
|                                                   | Aus         | swertung der Kommune   | 9        |                                          |                                        |
|                                                   |             |                        | Team suc | So<br>shen:                              | Alle)                                  |
| Team                                              | geradel     | •<br>Ite km            |          |                                          | Bürgerengagement/Ortsteile<br>Familien |
| Offenes Team - Stuttgart                          | 0           |                        |          | 0                                        | Gesundheitswesen<br>Radsport           |
| Stadt Stuttgart - Wir sind<br>Stuttgart von Beruf | 0           |                        |          | 0                                        | Schulen<br>Universitäten/Hochschulen   |
| AGDW e.V.                                         | AGDW e.V. 0 |                        | 0        | Unternehmen/Betriebe<br>Vereine/Verbände |                                        |
| Bezirksamt Stammheim                              | 0           |                        |          | 0                                        | Sonstiges<br>Wettbewerb Schulradeln    |
| BESTes Team                                       | 0           |                        |          | 0                                        | 1 0                                    |

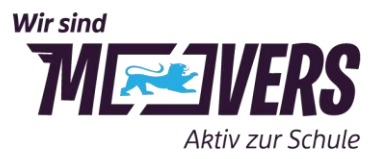

3. Die Platzierung der Schule im Wettbewerb Schulradeln BW wird auf der Schulradeln BW-Unterseite <u>www.schulradeln-bw.de</u> veröffentlicht.

**Tipp**: Ergebnisse können tagesaktuell am Schwarzen Brett der Schule für alle sichtbar ausgehängt werden und somit für noch mehr Ansporn sorgen.